## Instrukcja założenia konta w systemie ELMS w ramach programu DreamSpark Premium

W celu założenia konta w systemie ELMS prosimy o wykonanie następujących kroków

 Wypełnić formularz założenia konta w systemie ELMS w ramach programu DreamSpark Premium i złożyć go do wychowawcy klasy.

Formularz dostępny jest w tym miejscu - Formularz

- Na podstawie prawidłowo wypełnionego wniosku zostanie utworzone konto w systemie ELMS w ramach programu Microsoft DreamSpark Premium. Wszelkie informacje o koncie zostaną przekazane pocztą elektroniczną na adres podany w formularzu założenia konta.
- 3. Po otrzymaniu emaila "An account has been created for you" klikamy na link znajdujący się w wiadomości email

| This is an automateu message piease uo not reply as you will not receive a respy                                                                                                    |
|----------------------------------------------------------------------------------------------------|
| Microsoft DreamSpark                                                                                                    |
| You have an account on the following WebStore:                                                                                                    |
| WebStore Name: Zespół Szkół Zawodowych i Licealnych im. Górników i Zawodzie Technik<br>Informatyk - D <u>reamSpar</u> k Premium<br>Username: n<br>Link to WebStore: <u>http://e5.onthehub.com/d.ashx?s=38p4ybk8zc</u> |
| Click the link above to sign in. If you experience problems a link above, please try copying and pasting the entire link into a browser.                                                                              |
| If you are redirected to your organization's internal signate you will need to sign in using the credentials provided by your organization.                                                                           |
| If you are redirected to the WebStore Sign In page of do not know or have forgotten your WebStore password, click the link below.<br>http://e5.onthehub.com/d.ashx?s=waxnoxlwl3                                       |
| If you have any questions, please see the <u>Help page</u> of the WebStore.                                                                                                    |
| Thank you,<br>Zespół Szkół Zawodowych i Licealnych im. Górników i Energetyków Turowa - W Zawodzie Technik Informatyk -<br>DreamSpark Premium                                                                          |

4. W kolejnym mailu otrzymamy instrukcje do ustanowienia nowego hasła lub resetowania starego.